### Wi-Fi 接続の手順マニュアル

# Chromebook

### | ログインの芳法

①電源を入れる

【1~2年生用端末】

【3~6年生用端末】

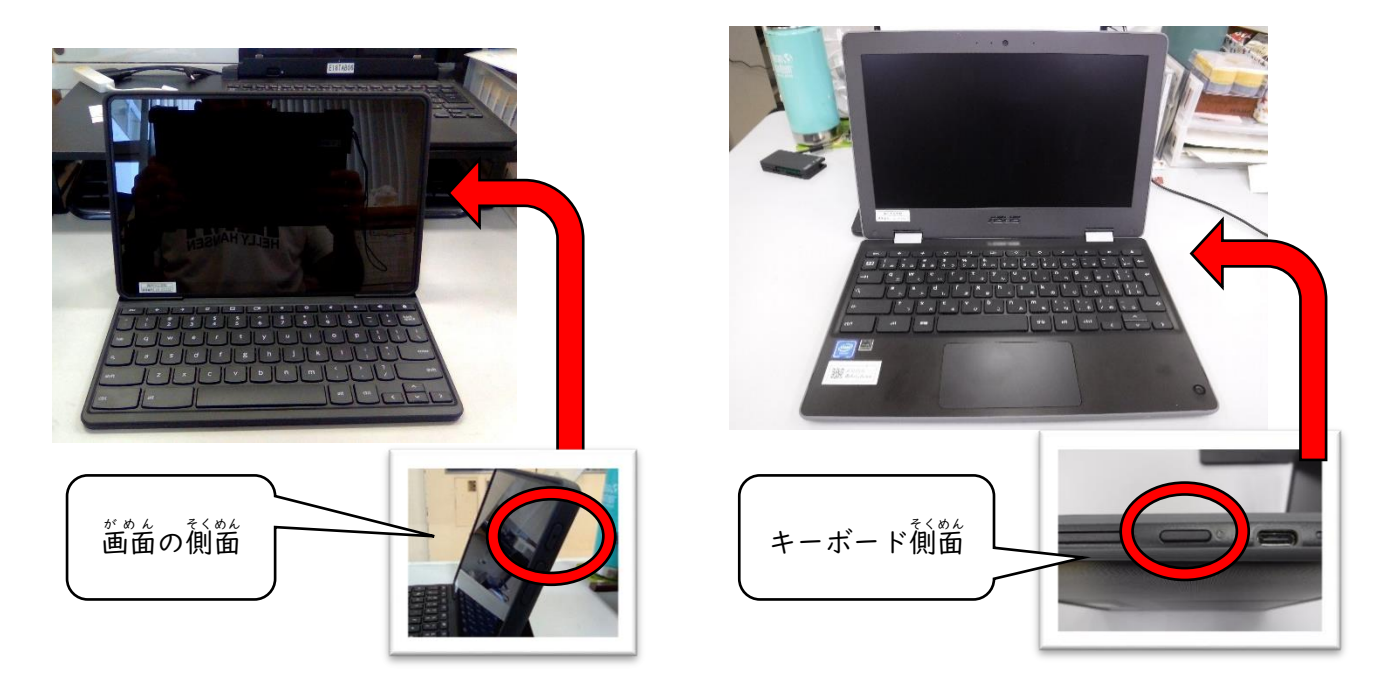

③パスワードを入力

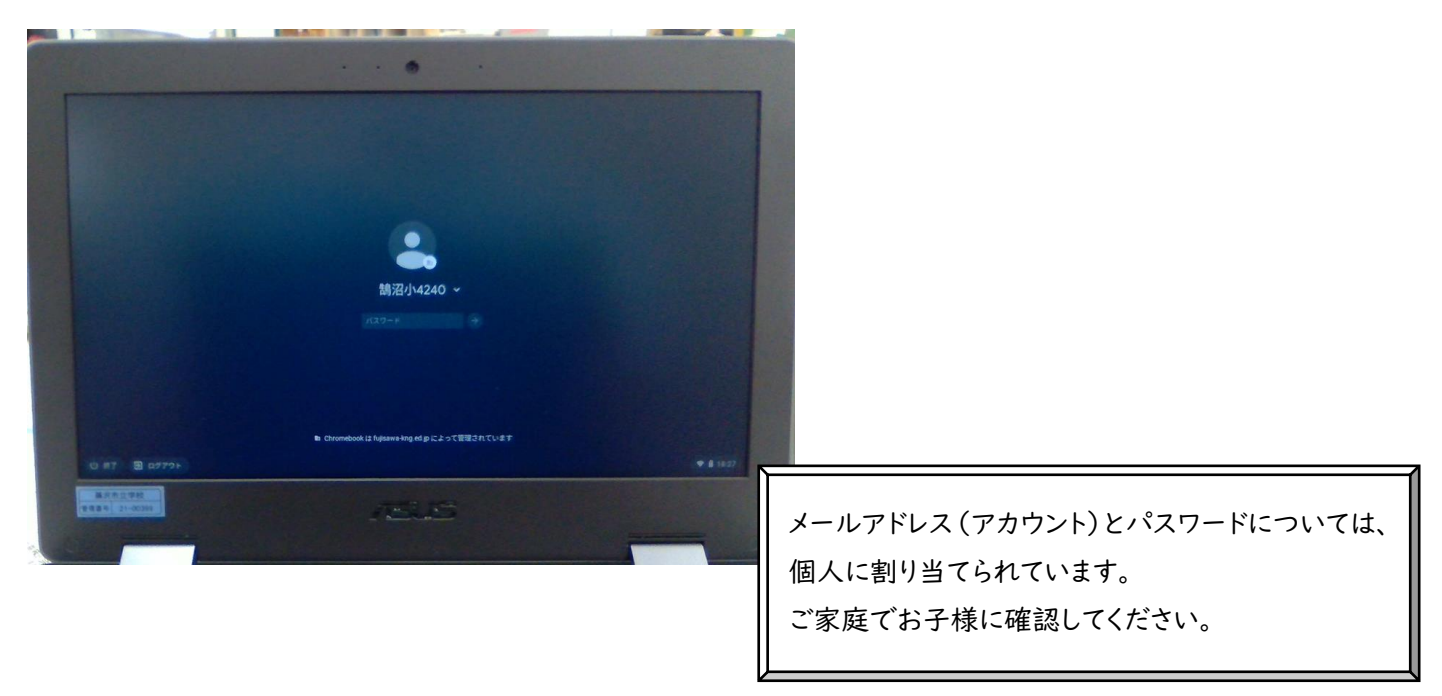

## ④右下の管理ボタンをクリック

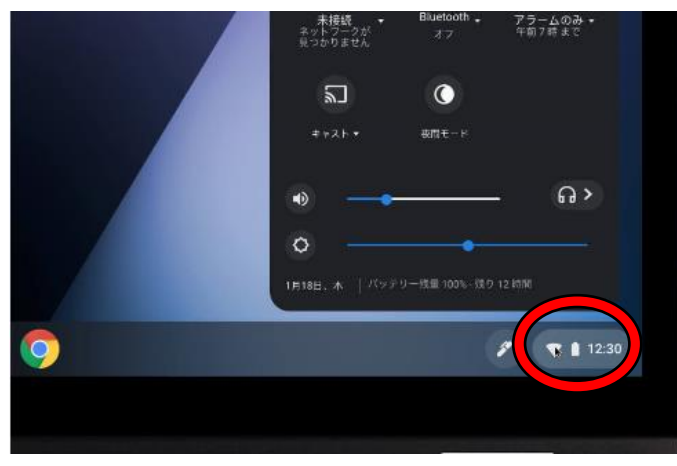

⑤Wi-fiのアイコンの下の

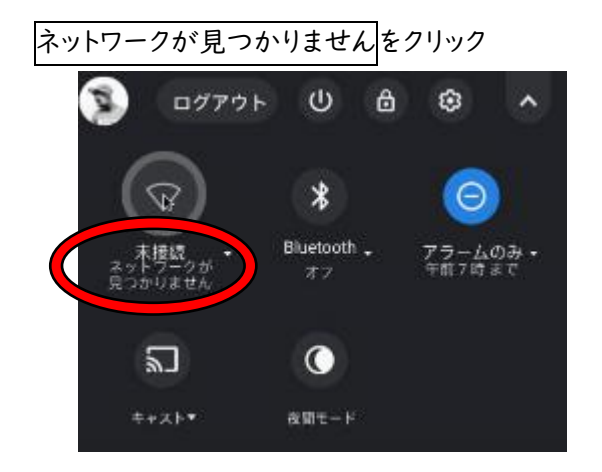

#### ⑦家庭の Wi-Fi のパスワードを入力

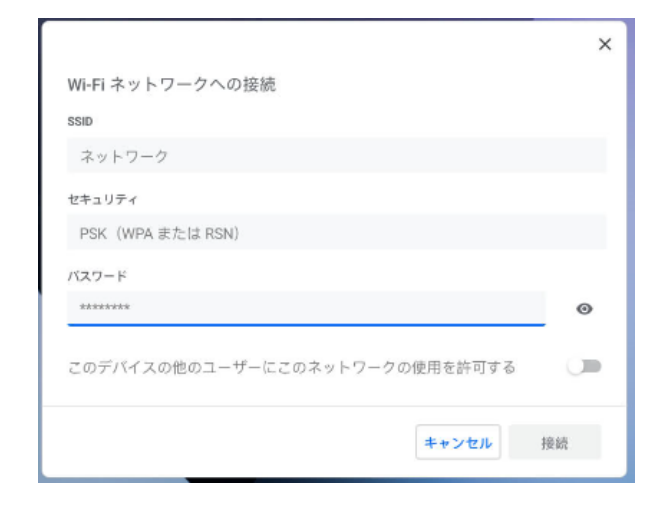

Chromebook端末では一度ログイン・Wi-Fiの設定を行うと、 同じアカウントでログインする場合は、これらの行程は不要になります。

#### ⑥家庭のネットワークを選択し、接続する

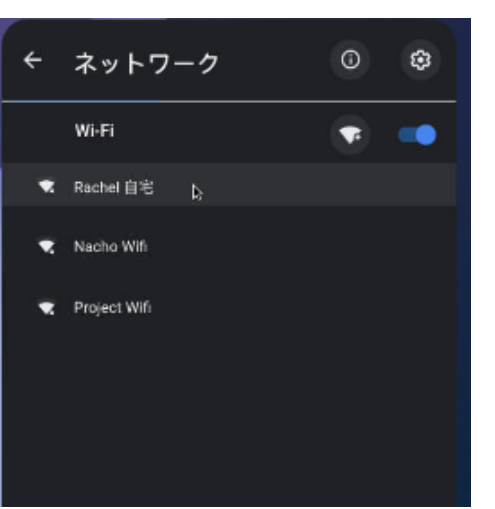